## **USE OF THE T-PRO USB CRYPTOGRAPHIC KEY**

**T-Pro USB cryptographic key with a security button** is one of devices necessary at logging in and authorisation by an electronic signature in the BiznesPl@net system. The device operates in the Windows system, therefore it requires an installation of a driver and a service that manages reading the electronic signature key.

**T-Pro USB** operates in Windows 7, 8, 8.1 and 10 and is compatible with the following Internet browsers:

- Internet Explorer 9 or higher,
- Mozilla Firefox from version 35,
- Google Chrome,
- Microsoft Edge.

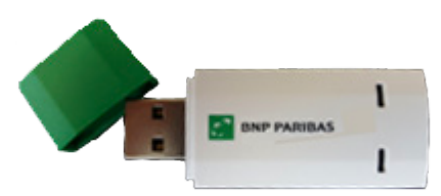

In order to use the **T-Pro USB** in the Windows system, you should: - download and install *"Comarch Crypto Provider"* software (during the installation, local administrator privileges are required *https://www.bnpparibas.pl/\_fileserver/time20170512124801/item/1509830* 

- and optionally, download and unzip (*,,CCP library" bnp.zip*) - unless the system downloads it automatically *https://www.bnpparibas.pl/\_fileserver/time20170512125332/item/1509831* 

The *Qt5Pdf.dll* and *zlib1.dll* libraries should be put in the localization of installation of the Comarch Crypto Provider – by default it is *C:\Program Files\Comarch\ComarchCryptoProvider* 

The *bnp.dll* and *updater.dll* libraries should be put in the localization of installation of the Comarch Crypto Provider in the DLLS catalogue – by default it is the following localization *C:\Program Files\Comarch\ComarchCryptoProvider\dlls* 

3 : (4)

During the key generation on the **T-Pro** device, the *"Comarch tPro ECC"* localization should be selected.

| Choose key localization              |             | ?                | $\times$ |
|--------------------------------------|-------------|------------------|----------|
| Key localization<br>Comarch tPro ECC | O USB Token | O Processor card |          |
|                                      | OK Cancel   |                  |          |

In the event other cryptographic devices are used, such as *Gemplus*, *Athena, Oberthur* or a cryptocard, the following key localization should be selected: *USB token* or *processor card*, respectively.

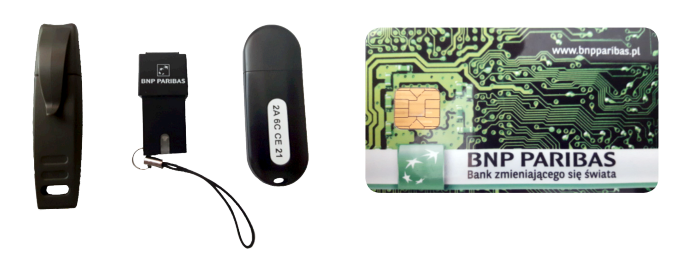

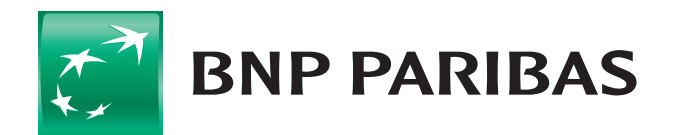

### The bank for a changing world

## LOGGING

Upon a correct login provided, the BiznesPl@net system recognizes the logging method to the default gateway (the company) and if the access certification is required with the use of a cryptographic device – a **[LOG ON]** button will be displayed.

| • | Strona glówna                                                                                                    |                                                                                                    | Bespieczeństwo systemu Pytania i odpowiedzi English                                                                  |                             |  |
|---|----------------------------------------------------------------------------------------------------|----------------------------------------------------------------------------------------------------|----------------------------------------------------------------------------------------------------|-----------------------------|--|
| • | 🛃 BNP PARIBAS                                                                                                    | Bank zmieniającego się świata                                                                                                    | BiznesPl@net                                                                                                    |                             |  |
|   | Logowanie<br>Demo<br>Nowy użytkownik<br>Odblokowanie/Zablokowanie<br>Wymagania techniczne                          | Logging by using the key:<br>Login: jankowalski123<br>Log on<br>Before logging, check the Web page address and the<br>server certificate and make sure the server lock icon<br>displayed on the status bar thus showing an encrypte<br>coll motion | ANK DLA FIRM                                                                                                    |                             |  |
| 2 | When the [ <b>LOG ON</b> ] b<br>the system will ask y<br>in the <i>Select key for s</i><br>will require a PIN to t | outton is pressed,<br>rou to select a key<br>sign window and<br>that key.                                                                                                    | Complete the login operation, digital signature generations Select key for sign: Jan Kowalski Enter PIN: Sign Cancel | ? ×<br>eration is required. |  |
| 3 | In the event there is<br>the computer's USB p<br>message will be disp                                              | no device in<br>port, the following<br>layed.                                                                                                    |                                                                                                    |                             |  |
| • |                                                                                                    | Please plug in your of We can not f                                                                                                    | cryptographic device.<br>ind any cryptographic devices. Please plug in your o                                        | imes device and try         |  |
| • |                                                                                                    |                                                                                                    |                                                                                                    | ОК                          |  |
| • |                                                                                                    |                                                                                                    |                                                                                                    |                             |  |

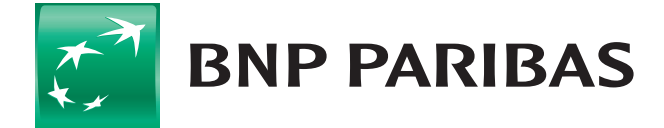

#### The bank for a changing world

# LOGGING

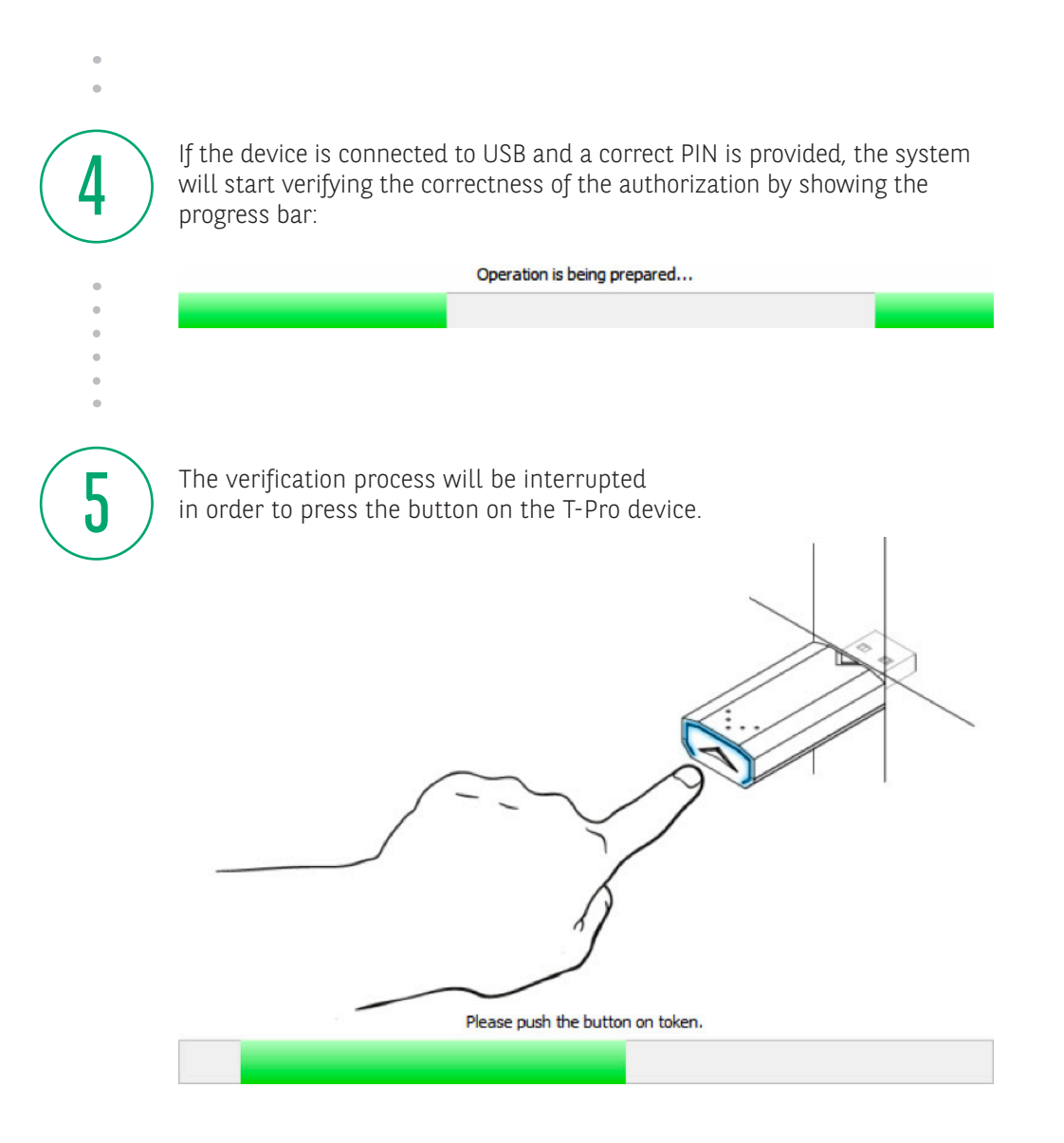

#### NOTE:

The User will have 15-20 seconds to press the button from the moment of displaying the above screen. If the button is not pressed within the time set, the logging process should be repeated. After using the cryptographic key, it should be removed from the USB port.

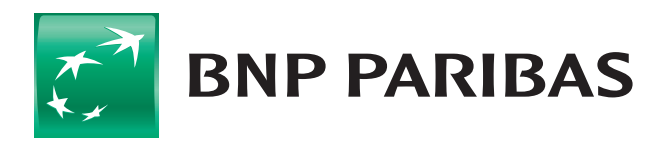

The bank for a changing world

# **INSTRUCTION AUTHORIZATION**

In the BiznesPl@net system, the authorization of the electronic signature by the key is required in the following cases: signing payments, signing applications, introducing or changing counterparty's data, ■ import of payments or counterparties. When you select the [SIGN] button, the system will present details of the instruction and ask you to select a key in the *Select key for sign* window and will require PIN to that key (by default, the expanded form with the order content: Formatted). You can select the expanded form: To-be-signed and shrunk:

|                          | Sign order                              | ?                          | $\times$ |  |  |  |
|--------------------------|-----------------------------------------|----------------------------|----------|--|--|--|
| _                        |                                         | Collapse                   |          |  |  |  |
|                          | Order content:                          |                            |          |  |  |  |
| Formatted O To-be-signed |                                         |                            |          |  |  |  |
|                          | Order parameter                         | Value                      | ^        |  |  |  |
|                          | Numer sekwencyjny                       | 20191205307563175R         |          |  |  |  |
|                          | Rachunek zleceniodawcy                  | 71160011270003012235918001 |          |  |  |  |
|                          | Rachunek odbiorcy                       | 14160014621835860960000001 |          |  |  |  |
|                          | Data zlecenia                           | 27.12.2019                 |          |  |  |  |
|                          | Kwota obciążenia                        | 0.01                       | •        |  |  |  |
|                          | <                                       | >                          |          |  |  |  |
| Se<br>En                 | dect key for sign: JKowalsk<br>ter PIN: | Cancel                     | -        |  |  |  |

| 📰 Sign order                   |                     | ?       | ×        |
|--------------------------------|---------------------|---------|----------|
|                                | Collaps             | e       |          |
| Order content:                 |                     |         |          |
| ○ Formatted                    | To-be-signed        |         |          |
| _ZLECENIE_ sgn_trn_order_seq   | Numer sekwencyjny:2 | 2019120 | 530      |
| <                              |                     |         | >        |
| Select key for sign: JKowalski |                     |         | •        |
| Enter PIN:                     |                     |         |          |
| Sign                           | Cancel              |         |          |
|                                |                     |         |          |
| 💦 Sign order                   | ?                   |         | $\times$ |
|                                | Expan               | d       |          |
| Select key for sign: 1Kowa     | alski               |         | •        |

Enter PIN:

Sign

Cancel

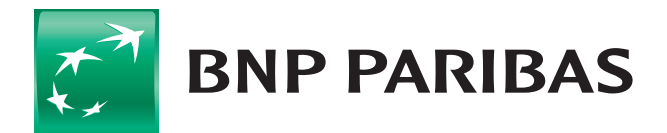

### The bank for a changing world

-

# **INSTRUCTION AUTHORIZATION**

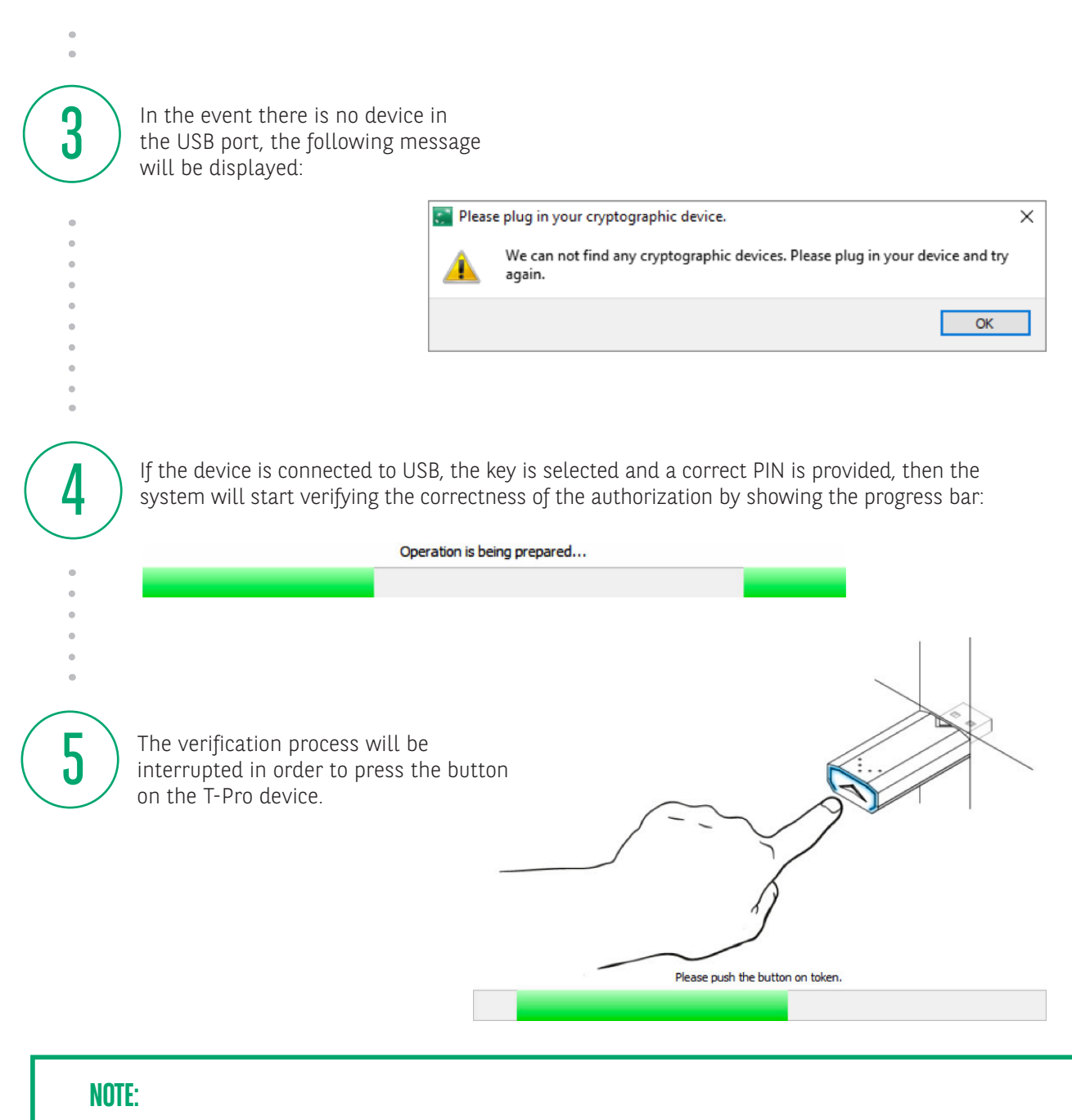

Time for pressing the button from the moment of displaying the above screen is 15-20 seconds. If the button is not pressed within the time set, the logging process should be repeated. After using the cryptographic key, it should be removed from USB.

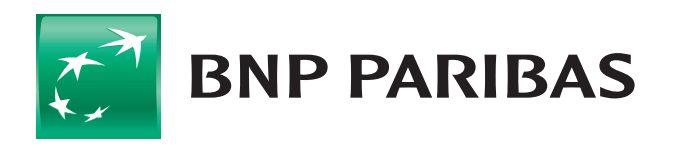

The bank for a changing world